# How to make an In-Year Application

# Transferring your child to a different school during the school year.

| Lewisham C                                                                                                    | hildcare Directory         |                                                                                                    |
|----------------------------------------------------------------------------------------------------|----------------------------|----------------------------------------------------------------------------------------------------|
| We                                                                                                    | cloome to Lewisham Childca | e Directory                                                                                                    |
| Admissions ()                                                                                                    | Free School Meals          | Free childcare for 2 year olds                                                                                                    |
| Technical Enquiry Contact           For Technical Enquiries please email -<br>parentporta@lewisham.gov.uk           For School Admissions queries please<br>email -<br>schooladmissions@lewisham.gov.uk           For 2 Year Old Free Entitlement queries<br>please email -<br>early-entitlements@lewisham.gov.uk           Please click here to complete General<br>Free School Meals query -<br>https://www.lewisham.gov.uk/psenquiry |                            | Free childcare for 3 and 4 year<br>olds (Opens in New Window)<br>Click here for eligibility criteria and<br>application process<br>Childcare Directory<br>Click here to search for childcare<br>providers |

#### Click here to create an account or to log into an existing one.

| Transferring your child to a different school during the school year.                                                                                                    |
|----------------------------------------------------------------------------------------------------|
|                                                                                                    |
| If you are using this online application for the first time you will need to create an account.                                                                                                    |
| Please note that this account is only used for transferring your child to a different school, free childcare and free school meals applications and is not your main Lewisham Council online account.                               |
| If you have already created an account for transferring your child to a different school, free childcare and free school meals, please login using your email address and password to view your child/children's details and apply. |
| If you have any queries, please contact the school admissions team on schooladmissions@lewisham.gov.uk Tel: 0208 314<br>8282 (Monday - Thursday 10:00am – 12noon & Monday afternoons only 2pm-4pm)                                  |
| Click here to Create an Account or Login                                                                                                    |
| To view Lewisham Privacy Notice click on below link:<br>https://lewisham.gov.uk/about-this-site/privacy/cyp/privacy-noticeearly-years-quality-and-sufficiency-service                                                               |

| Sign In                               |
|---------------------------------------|
| Sign in or create an account with us. |
| Enter your username                   |
| 0                                     |
| You must enter a username to continue |
| Next                                  |
| Create Account                        |

|                                                                                           | Create Account                                                                                          |                      |
|-------------------------------------------------------------------------------------------|----------------------------------------------------------------------------------------------------|----------------------|
| Personal Details                                                                          |                                                                                                    |                      |
| Title *                                                                                   |                                                                                                    | \$                   |
| Forename *                                                                                |                                                                                                    |                      |
| Middle Name                                                                               |                                                                                                    |                      |
| Surname *                                                                                 |                                                                                                    |                      |
|                                                                                           |                                                                                                    |                      |
| Contact Details<br>Email Address *                                                        |                                                                                                    | 0                    |
| Contact Details<br>Email Address *                                                        | An email address is required and should be entered in the format "someone@                              | o<br>somewhere.xxx". |
| Contact Details<br>Email Address *<br>Confirm Email *                                     | An email address is required and should be entered in the format "someone@                              | somewhere.xxx".      |
| <b>Contact Details</b><br>Email Address *<br>Confirm Email *                              | An email address is required and should be entered in the format "someone@<br>Please confirm your email | somewhere.xxx".      |
| Contact Details<br>Email Address *<br>Confirm Email *<br>Daytime Number                   | An email address is required and should be entered in the format "someone@<br>Please confirm your email | somewhere.xxx".      |
| Contact Details<br>Email Address *<br>Confirm Email *<br>Daytime Number<br>Evening Number | An email address is required and should be entered in the format "someone@<br>Please confirm your email | somewhere.xxx".      |

| Address                      |          |
|------------------------------|----------|
| No address to display.       |          |
| Add Address                  |          |
| Account Security             |          |
| New Password *               |          |
| Confirm Password *           |          |
| Please confirm your password |          |
| Start Again                  | Create   |
|                              | Lewisham |

#### You should then receive an email to verify your account. Please check your email inbox, spam and junk boxes.

 From: Enrol@Lewisham.gov.uk <Enrol@Lewisham.gov.uk>

 Sent:

 To:

 Subject: Verify your Lewisham Parent Portal account

 Please verify your account so that you can use the Parent Portal to apply for free school meals, free childcare or in-year school admissions.

 Please click the following link or copy/paste to your browser to login to the system.

 Do not reply to this email. It has been sent from an unmonitored account.

 https://evproviders.lewisham.gov.uk/SynergyWeb/login.aspx?U=c4ffd93f-1491-48be-8d78-7adf0c3f8827&ReturnUrl=%2fSynergyWeb%2fParents%2faccount%2fadd.aspx

Once all the above has been completed.

Sign in with your email address and password

| Sign In                               |   |
|---------------------------------------|---|
| Sign in or create an account with us. |   |
| Enter your username                   |   |
| (                                     | D |
| You must enter a username to continue | _ |
| Next                                  |   |
| Create Account                        |   |

# Once you have signed it will take you to the Account Management Page, please check the details and save.

|                 | Acco                                                            | unt Manag                                                  | jement                                                                        |                                                    |
|-----------------|-----------------------------------------------------------------|------------------------------------------------------------|-------------------------------------------------------------------------------|----------------------------------------------------|
| Account Info    | Applicati                                                       | ons                                                        | <u>Documents</u>                                                              | Notifications                                      |
| My Details      | My Details                                                      | below                                                      |                                                                               |                                                    |
| <u>Security</u> | Personal Details                                                |                                                            |                                                                               |                                                    |
|                 | Update your personal details us the page. Your email address ca | sing the below fields. When<br>an be updated by going to t | you are happy with your changes, c<br>the Security section. Required fields a | lick save at the bottom of<br>are marked with a *. |
|                 | Title *                                                         | Mrs                                                        |                                                                               | ¢                                                  |
|                 | Forename *                                                      | Test                                                       |                                                                               | ✓                                                  |
|                 | Middle Name                                                     |                                                            |                                                                               |                                                    |
|                 | Surname *                                                       | Test                                                       |                                                                               | ✓                                                  |
|                 | DOB                                                             |                                                            |                                                                               |                                                    |
|                 | NI Number                                                       | National Insurance Num                                     | per                                                                           |                                                    |
|                 | NASS Number                                                     | National Asylum Support                                    | : Service Number                                                              |                                                    |
|                 | Address                                                         | Old Town Hall,<br>Catford Road,<br>London,<br>SE6 4RU      |                                                                               |                                                    |
|                 |                                                                 |                                                            |                                                                               | Update Address                                     |

| Daytime Number | 0208 111 1234                 |
|----------------|-------------------------------|
| Evening Number | 0208 111 1234                 |
| Mobile Number  | 07956 14 14 14                |
| Email Address  | cathryn.brown@lewisham.gov.uk |
|                | Save                          |

| <mark>f you are making a</mark> i | n application for | the first time |
|-----------------------------------|-------------------|----------------|
|-----------------------------------|-------------------|----------------|

#### Click on applications

| Account Management                                                      |                                                                    |           |               |  |
|-------------------------------------------------------------------------|--------------------------------------------------------------------|-----------|---------------|--|
| Account In                                                              | fo Applications                                                    | Documents | Notifications |  |
| Applications<br>Home<br>Admissions<br>Childcare<br>Free School<br>Meals | Applications Home<br>Use the menu to select an application to view |           |               |  |

#### Then click on Admissions

| i                                                                       |                                                                                                    |                                                                                    |                                                                                               |
|-------------------------------------------------------------------------|----------------------------------------------------------------------------------------------------|------------------------------------------------------------------------------------|-----------------------------------------------------------------------------------------------|
| Account Management                                                      |                                                                                                    |                                                                                    |                                                                                               |
| Account Info                                                            | Applications                                                                                                    | <u>Documents</u>                                                                   | Notifications                                                                                 |
| Applications<br>Home<br>Admissions<br>Childcare<br>Free School<br>Meals | Admissions<br>All of your admissions applications are listed belo<br>unsubmit an existing application which hasn't yet<br>applications. | ow. You may continue an existing applic<br>t been processed by the Local Authority | ation from where you left off,<br>, or respond to completed<br>Order by Newest Application \$ |

If you have previously created children, they will show here, you will be available to view your previous applications. if not click the **Start Application button**.

It will bring you back to the applicant's details page, check details press save and then continue. At any point during the application process you can click on the numbers on the top and it will bring you back to that page.

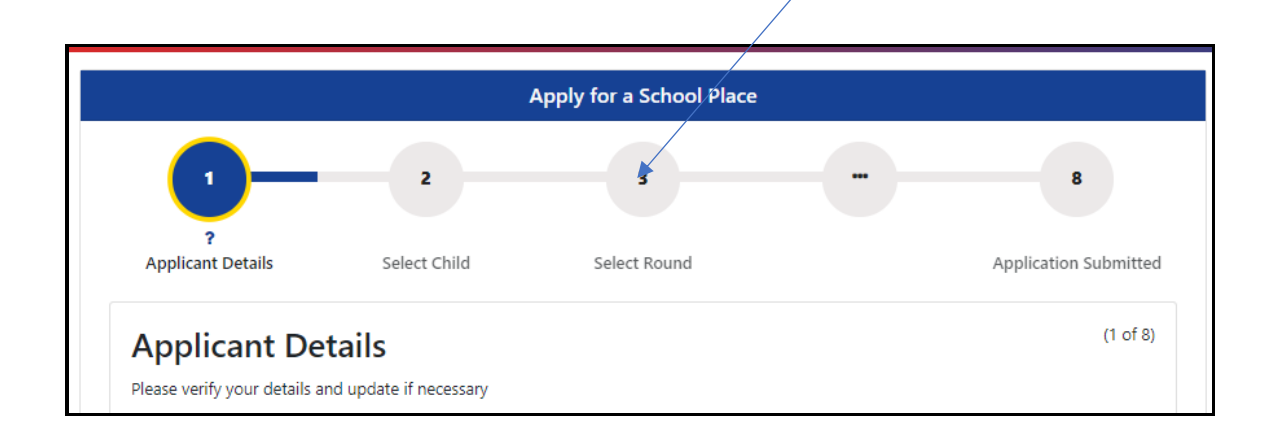

#### Select New Child

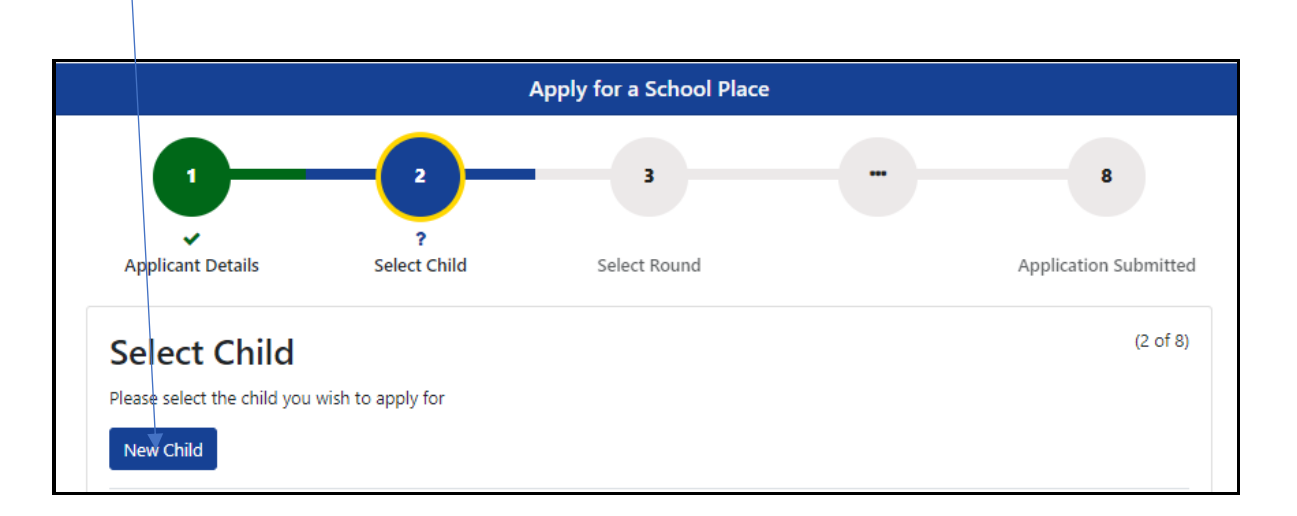

| Create C        | Child                                |                                     |                                           |
|-----------------|--------------------------------------|-------------------------------------|-------------------------------------------|
| To create a new | child, please complete the following | details and then save these details | using the buttons at the end of the form. |
| Forename *      |                                      |                                     |                                           |
| Middle Name     |                                      |                                     |                                           |
| Surname *       |                                      |                                     |                                           |
| DOB *           |                                      |                                     |                                           |
| Gender *        | Please select an option              | \$                                  |                                           |

|                      |                    |                                    | Apply for a School Place   |        |             |             |
|----------------------|--------------------|------------------------------------|----------------------------|--------|-------------|-------------|
|                      | 0                  | - 2                                | 3                          |        |             | 8           |
| Арр                  | Vilicant Details   | <b>?</b><br>Select Child           | Select Round               |        | Application | n Submitted |
| Sel<br>Please<br>New | ect Child          | to apply for                       |                            |        |             | (2 of 8)    |
|                      | Name               | Address                            |                            | Gender | DOB         |             |
| $\bigcirc$           | James Martini Bond | Old Town Hall, Cat                 | ford Road, London, SE6 4RU | Male   | 22/12/2017  |             |
| O<br>Please          | John Brown         | Old Town Hall, Cat<br>to apply for | ford Road, London, SE6 4RU | Male   | 01/12/2022  | C           |
| ack                  |                    |                                    |                            |        |             | Ne          |

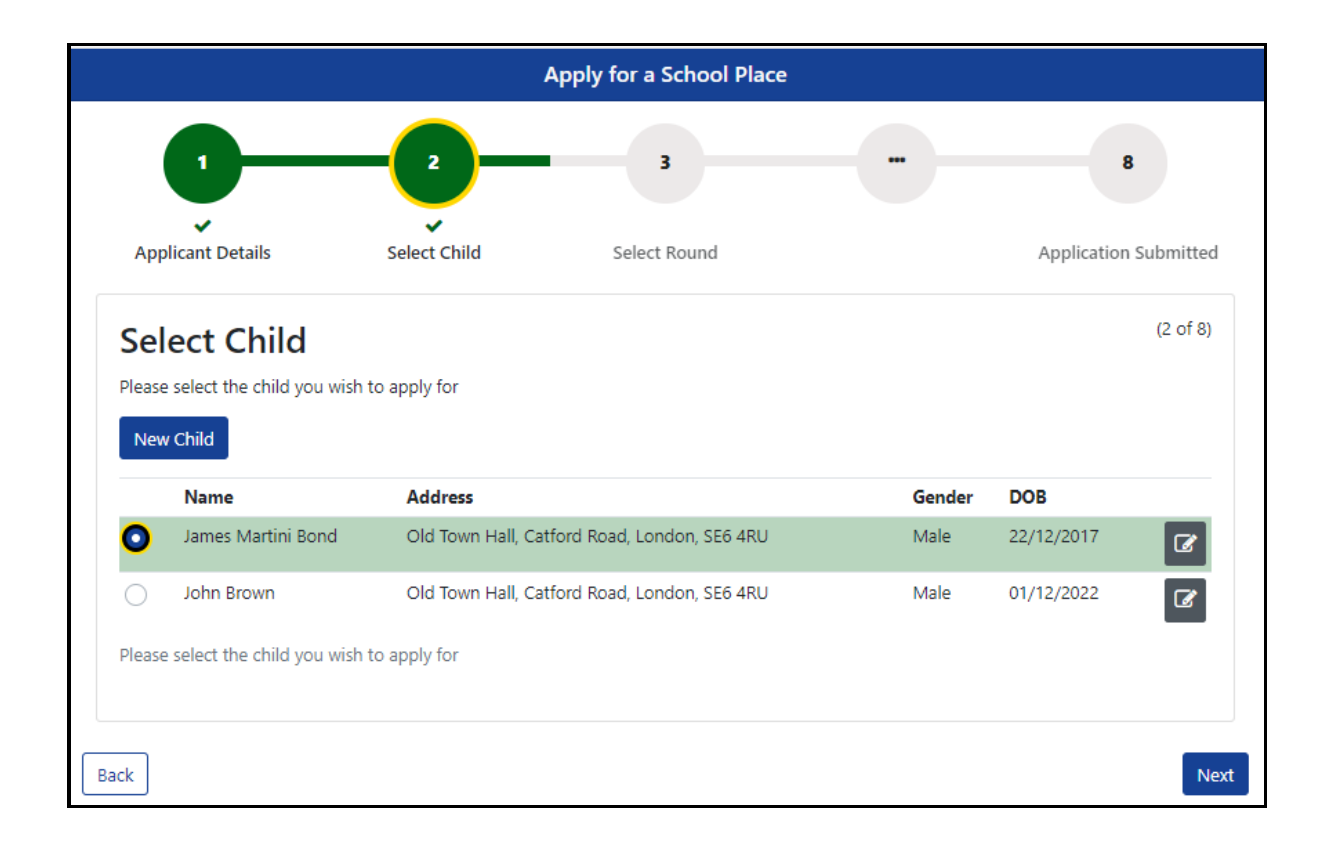

|                   |                      | 2                         |                                  | - 8                     |
|-------------------|----------------------|---------------------------|----------------------------------|-------------------------|
| Applicant Det     | ails s               | select Child              | ?<br>Select Round                | Application Submitte    |
| Select R          | ound                 |                           |                                  | (3 of 8                 |
| Please select a r | ound from the belo   | w options                 |                                  |                         |
|                   |                      |                           | Selected Child:                  |                         |
|                   |                      |                           | James Martini Bond               |                         |
| Continue e        | xisting appl         | cation                    |                                  |                         |
| Applications wh   | ich have been start  | ed but not yet complete   | d                                |                         |
| Round             | Deadline             | Date Started              | Preferences                      | Completed (%)           |
|                   |                      | No n                      | ounds available at this time     |                         |
|                   |                      |                           |                                  |                         |
| Start a nev       | application          | 1                         |                                  |                         |
| This does not ap  | ply for parents mai  | king an In Year Applicati | on. Please see information below |                         |
| Round             | Dead                 | line                      | DOB Range (From - To)            |                         |
|                   |                      | No re                     | ounds available at this time     |                         |
| Start a nov       |                      | lication                  |                                  |                         |
| Start a nev       | rin-year app         | lication                  |                                  |                         |
| For child looking | to change schools    | during the school year    |                                  |                         |
| Round             | 1                    |                           | Deadline                         | DOB Range (From - To)   |
|                   | l, 2024/25 - Year 11 | , 2024/25                 | 20/12/2024 00:00                 | 01/09/2008 - 31/08/2009 |
| O Year 1          |                      |                           |                                  |                         |

#### Then fill out the application details.

You will need to press the search for school button to add your childs current school. This will open another box – please see below

| Арріу                                                                   | y for a School Place                                  |                                 |
|-------------------------------------------------------------------------|-------------------------------------------------------|---------------------------------|
|                                                                         |                                                       | 8                               |
| Select Child Select Round A                                             | application Details                                   | Application Submitted           |
| Application Details                                                     |                                                       | (4 of 8)                        |
| Please review the round details and answer the fo                       | ollowing questions                                    |                                 |
| Se<br>Jan                                                               | lected Child:<br>nes Martini Bond                     |                                 |
| Round: Year 11, 2024/25 - Year Deadline for<br>11, 2024/25 20/12/2024 0 | Applications: Date of Birth from:<br>00:00 01/09/2008 | Date of Birth to:<br>31)08/2009 |
| What is the child's current school?                                     |                                                       |                                 |
|                                                                         |                                                       | Search for Sellool              |
| Application Reason *                                                    | Please select an option                               | ¢                               |
| Relationship to Child *                                                 | Please select an option                               | \$                              |
| Is the Child living with you due to a court agreement? *                | ⊖ Yes ⊖ No                                            |                                 |

|                 | Apply for a School Place                                                               |                              |
|-----------------|----------------------------------------------------------------------------------------|------------------------------|
| Search for      | a School                                                                               |                              |
| Local Authority | Lewisham                                                                               | Q                            |
| Gender *        | All Applicable Schools                                                                 | \$                           |
|                 | "All Applicable Schools" finds all mixed-gender schools and all sch<br>child's gender. | hools which only accept your |
| School *        | Type to start searching                                                                | Q                            |

| Search for      | a School                                                                                                    |     |
|-----------------|----------------------------------------------------------------------------------------------------|-----|
| Local Authority | Lewisham                                                                                                    | Q   |
| Gender *        | All Applicable Schools                                                                                         | ¢   |
|                 | "All Applicable Schools" finds all mixed-gender schools and all schools which only accept y<br>child's gender. | our |
| School *        | Fore                                                                                                    | ୍   |

| Search for                                                                                                    | a School                                                                         |                                |
|----------------------------------------------------------------------------------------------------|----------------------------------------------------------------------------------|--------------------------------|
| Local Authority                                                                                                    | Lewisham                                                                         | Q                              |
| Gender *                                                                                                    | All Applicable Schools                                                           | \$                             |
|                                                                                                    | "All Applicable Schools" finds all mixed-gender schools and all schools which on | ly accept your child's gender. |
| School *                                                                                                    | Forest Hill School                                                               | Q                              |
| Forest Hill So<br>Code<br>2094289<br>Address<br>Forest Hill Secondary<br>Dacres Road,                                                                                            | school,                                                                          |                                |
| Forest Hill So<br>Code<br>2094289<br>Address<br>Forest Hill Secondary<br>Dacres Road,<br>London,<br>SE23 2XN<br>Ages                                                             | school                                                                           |                                |
| Forest Hill So<br>Code<br>2094289<br>Address<br>Forest Hill Secondary<br>Dacres Road,<br>London,<br>SE23 2XN<br>Ages<br>11 - 18<br>Conder Min                                    | school,                                                                          |                                |
| Forest Hill So<br>Code<br>2094289<br>Address<br>Forest Hill Secondary<br>Dacres Road,<br>London,<br>SE23 2XN<br>Ages<br>11 - 18<br>Gender Mix<br>Boys Only                       | school,                                                                          |                                |
| Forest Hill So<br>Code<br>2094289<br>Address<br>Forest Hill Secondary<br>Dacres Road,<br>London,<br>SE23 2XN<br>Ages<br>11 - 18<br>Gender Mix<br>Boys Only<br>Supplementary Info | school,<br>rmation Form (SIF) Required                                           |                                |

Once you have selected your current school,you can continue with your application.

| Application Reason *                                                                                                    | Please select an option •                                                                                               |
|----------------------------------------------------------------------------------------------------|----------------------------------------------------------------------------------------------------|
| Relationship to Child *                                                                                                    | Please select an option \$                                                                                              |
| Is the Child living with you due to a court agreement? *                                                                                                    | ⊖ Yes ⊖ No                                                                                                    |
| Is the Child currently in care, or has the<br>Child previously been in care? If so, by<br>which Local Authority?                                               | Type to start searching Q                                                                                               |
| Does the Child have a current Education,<br>Health & Care Plan? *                                                                                              | ○ Yes ○ No                                                                                                    |
| Is the Child's parent /guardian a Crown<br>Servant? *                                                                                                    | ○ Yes ○ No                                                                                                    |
| Is the Child part of a multiple birth? e.g.<br>twin *                                                                                                    | ○ Yes ○ No                                                                                                    |
| Alternative Contact Notes                                                                                                    |                                                                                                    |
| Date of Current / Provinus Attendance                                                                                                    |                                                                                                    |
| Date of Current / Frevious Attendance                                                                                                    |                                                                                                    |
| New School Request Date                                                                                                    |                                                                                                    |
| Reason for Changing School                                                                                                    |                                                                                                    |
| Is the Child a New Arrival to the UK? *                                                                                                    | ○ Yes ○ No                                                                                                    |
| Supporting Document<br>Add documents which support your app<br>Attach documents<br>No documents have been attached to<br>Please confirm that you wish to proce | <b>S</b><br>lication. E.g. Child Date of Birth, Tax form.<br>to this application<br>eed without attaching any documents |

# You can at this point attach your proofs.

| <b>.</b> .                                      |                       |                         |                                |                 |        |
|-------------------------------------------------|-----------------------|-------------------------|--------------------------------|-----------------|--------|
| - ·                                             |                       |                         |                                |                 |        |
| Documents                                       |                       |                         |                                |                 |        |
| Select any of your existi                       | ng documents below    | that you wish to attach | to your application, or upload | d new documents |        |
|                                                 | -                     |                         |                                |                 |        |
| Existing Docu                                   | iments                |                         |                                |                 |        |
| select any existing docu                        | iments to add to your | application             |                                |                 |        |
| Filename                                        | File Descriptio       | n                       | Created Date                   | Actions         |        |
|                                                 |                       | There are no rec        | ords to show                   |                 |        |
| elect files to upload<br>Enter a description fo | or each of your docum | Test Document.pdf       | Documents to start the upload  | E               | Browse |
| File description for Te<br>Document.pdf *       | est                   | Birth Certificate       |                                |                 | ~      |
|                                                 |                       |                         |                                | Rem             |        |
|                                                 |                       |                         |                                |                 | ove    |

| Attach documents             |                           |                  |         |
|------------------------------|---------------------------|------------------|---------|
| Filename                     | File Description          | Created Date     | Actions |
| Test Document.pdf            | Birth Certificate         | 29/10/2024 15:27 | *       |
| Table of your selected docum | ents for this application |                  | _       |
| Please confirm the attache   | ad documents are correct  |                  |         |

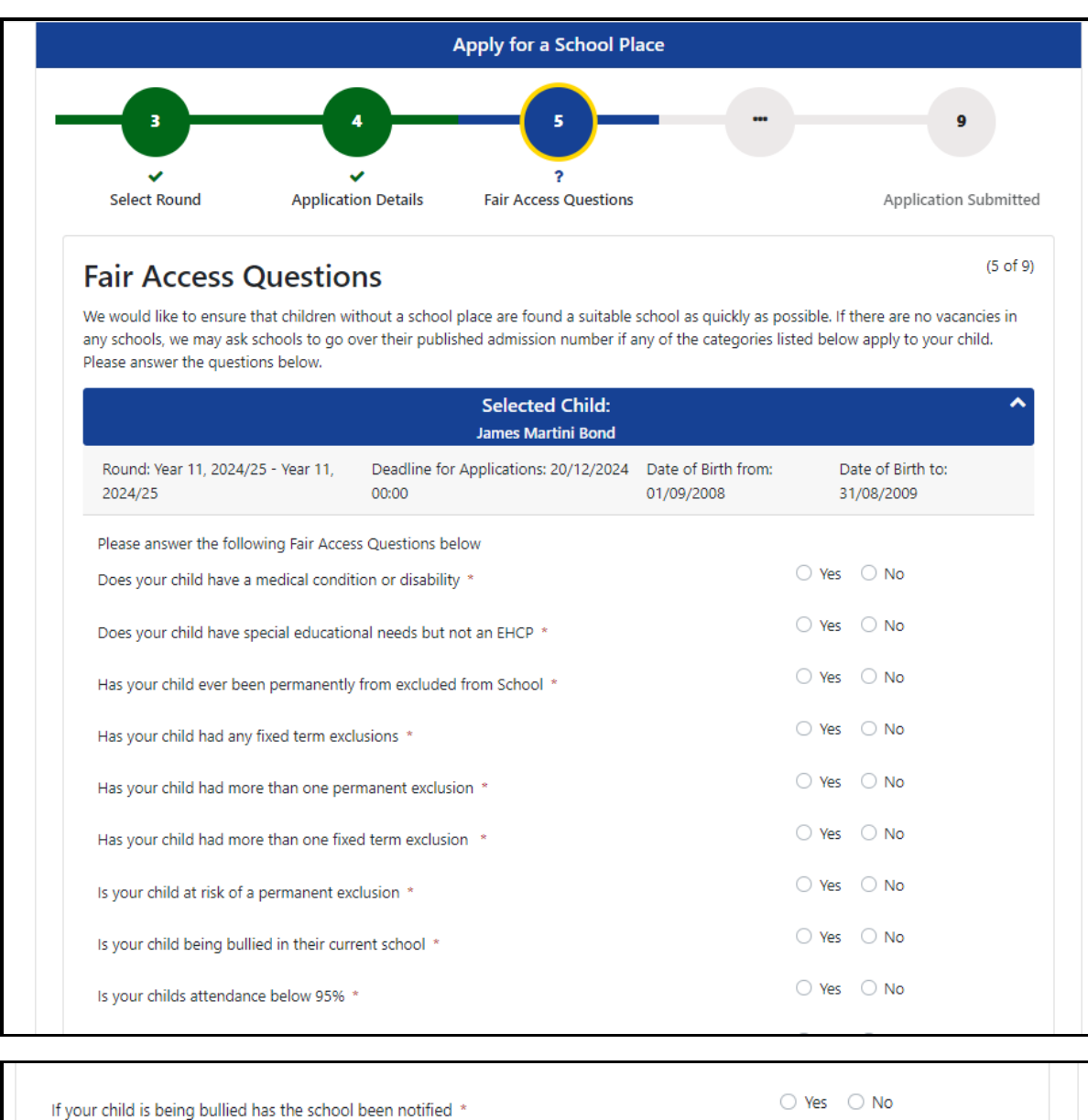

| If your child is being bullied has the school been notified $^{*}$ | ○ Yes ○ No        |
|--------------------------------------------------------------------|-------------------|
| Is your child being electively home educated *                     | ○ Yes ○ No        |
|                                                                    |                   |
| Back                                                               | Save and Continue |

If you know the name of the school you want to apply for, type in the search box.

You can also just press the advanced search button It will open another box and list all relevant schools.

|                  |                                       | Apply                            | for a S       | ichool P  | lace                              |                               |                     |
|------------------|---------------------------------------|----------------------------------|---------------|-----------|-----------------------------------|-------------------------------|---------------------|
| Fair Access      | s Questions Select Your               | s<br>?<br>Preferences Pre        | 7<br>eference | Reasons   | 8<br>Submit Appl                  | ication Applica               | 9<br>tion Submitted |
| Selec            | t Your Preferer                       | nces                             |               | 1 1       |                                   |                               | (6 of 9)            |
| Please sele      | ect or search for schools below       | v and rank them in your          | r desired     | d order   |                                   |                               |                     |
|                  |                                       | Sel                              | ected         | Child:    |                                   |                               | ^                   |
| Round:<br>2024/2 | Year 11, 2024/25 - Year 11,<br>5      | Deadline for Application         | tions: 20     | )/12/2024 | Date of Birth from:<br>01/09/2008 | Date of Birth t<br>31/08/2009 | :0:                 |
| Disah            | le animations                         |                                  |               |           |                                   |                               |                     |
| Preferen         | ce School                             |                                  |               |           |                                   |                               | Rank<br>Order       |
| 1 *              | Type to start searching               |                                  | Q             | or        | Advanced Se, rch                  |                               |                     |
| 2                | Type to start searching               |                                  | Q             | or        | Advanced Search                   |                               |                     |
| 3                | Type to start searching               |                                  | Q             | or        | Advanced Search                   |                               |                     |
| Your prefe       | rred schools. You need to sele        | ct a minimum of one so           | chool.        |           |                                   |                               |                     |
|                  |                                       |                                  |               |           |                                   |                               |                     |
| 🗆 I confir       | m that I am happy to proceed          | l with 0 of 3 possible pr        | eference      | es.       |                                   |                               |                     |
| Leaving blan     | k schools does not increase your chan | nces of getting your first prefe | erence.       |           |                                   |                               |                     |
|                  |                                       |                                  |               |           |                                   |                               |                     |
| :k ]             |                                       |                                  |               |           |                                   | s                             | ave and Continu     |
|                  |                                       |                                  |               |           |                                   |                               |                     |

Select the schools you want to apply for. Please note you can only apply for a MAXIMUN of Three Schools.

|                                    | Apply for a School Place                                                                                       |   |
|------------------------------------|----------------------------------------------------------------------------------------------------|---|
| School Search                      |                                                                                                    |   |
| Searching for your preference 1 sc | hool                                                                                                    |   |
| School Name:                       |                                                                                                    |   |
| Distance from Child's Address      | 10                                                                                                    |   |
| (miles):                           | Find schools within a number of miles from the child's address. For schools at any distance, clear the field.  |   |
| Gender Mix:                        | All Applicable Schools                                                                                         | ¢ |
|                                    | "All Applicable Schools" finds all mixed-gender schools and all schools which only accept your child's gender. |   |
| School Phase:                      |                                                                                                    | ¢ |
| Primary Teaching Language:         | Type to start searching                                                                                        | Q |
|                                    |                                                                                                    |   |

|                                                            | Name                          | Distance from Child's Address (in miles) | Postcode | Gender Mix |              |  |
|------------------------------------------------------------|-------------------------------|------------------------------------------|----------|------------|--------------|--|
| >                                                          | Addey & Stanhope School       | 2.06                                     | SE14 6TJ | Μ          | More Details |  |
| )                                                          | Bonus Pastor Catholic College | 1.53                                     | BR1 5PZ  | М          | More Details |  |
| )                                                          | Conisborough College          | 0.9                                      | SE6 2PS  | Μ          | More Details |  |
| )                                                          | Deptford Green School         | 2.37                                     | SE14 6AN | М          | More Details |  |
| )                                                          | Forest Hill School            | 1.46                                     | SE23 2XN | В          | More Details |  |
| )                                                          | Haberdashers' Hatcham College | 1.83                                     | SE14 5SF | Μ          | More Details |  |
| )                                                          | Haberdashers' Knights Academy | 2.01                                     | BR1 5EB  | Μ          | More Details |  |
| )                                                          | Prendergast Ladywell School   | 0.41                                     | SE4 1SA  | М          | More Details |  |
| )                                                          | Prendergast Vale School       | 1.3                                      | SE13 7BN | М          | More Details |  |
| )                                                          | Sedgehill Academy             | 1.53                                     | SE6 3QW  | М          | More Details |  |
| Table of available schools, please click the row to select |                               |                                          |          |            |              |  |
|                                                            |                               |                                          |          |            |              |  |

| -               | 5                                                                          | -6                                                                 |                                                              | -                      | ,                   | 8                             |               | 9                           |           |
|-----------------|----------------------------------------------------------------------------|--------------------------------------------------------------------|--------------------------------------------------------------|------------------------|---------------------|-------------------------------|---------------|-----------------------------|-----------|
| Fair Acce       | ✓<br>ss Questions                                                          | ?<br>Select Your Prefer                                            | rences P                                                     | referenc               | e Reasons           | Submit Ap                     | plication     | Application                 | Submitter |
| Sele            | ct Your Pr                                                                 | eference                                                           | c                                                            |                        |                     |                               |               |                             | (6 of 9)  |
| Please se       | elect or search for sc                                                     | hools below and r                                                  | ><br>rank them in yor                                        | ur desire              | ed order            |                               |               |                             |           |
|                 |                                                                            |                                                                    | Se<br>Jam                                                    | elected                | Child:<br>tini Bond |                               |               |                             | ^         |
| Round<br>2024/2 | d: Year 11, 2024/25 -<br>25                                                | Year 11, Dea<br>00:0                                               | dline for Applic                                             | ations: 2              | :0/12/2024          | Date of Birth from 01/09/2008 | n: Dat<br>31/ | te of Birth to:<br>/08/2009 |           |
| Disa            | able animations                                                            |                                                                    |                                                              |                        |                     |                               |               |                             |           |
| Prefere         | nce School                                                                 |                                                                    |                                                              |                        |                     |                               |               | Rank<br>Order               |           |
| 1 *             | Addey & Stanh                                                              | ope School 🚯                                                       |                                                              |                        |                     |                               |               | •                           | ŵ         |
| 2               | Deptford Green                                                             | 1 School 🕄                                                         |                                                              |                        |                     |                               |               | <b>↑ ↓</b>                  | Û         |
| 3               | Type to start :                                                            | searching                                                          | Q                                                            | or                     | Advanced            | Search                        |               |                             |           |
| Your pref       | ferred schools. You n<br>firm that I am happy<br>ank schools does not incr | reed to select a mi<br>to proceed with 2<br>ease your chances of § | inimum of one<br>2 of 3 possible p<br>getting your first pro | school.<br>preference. | ces.                |                               |               |                             |           |

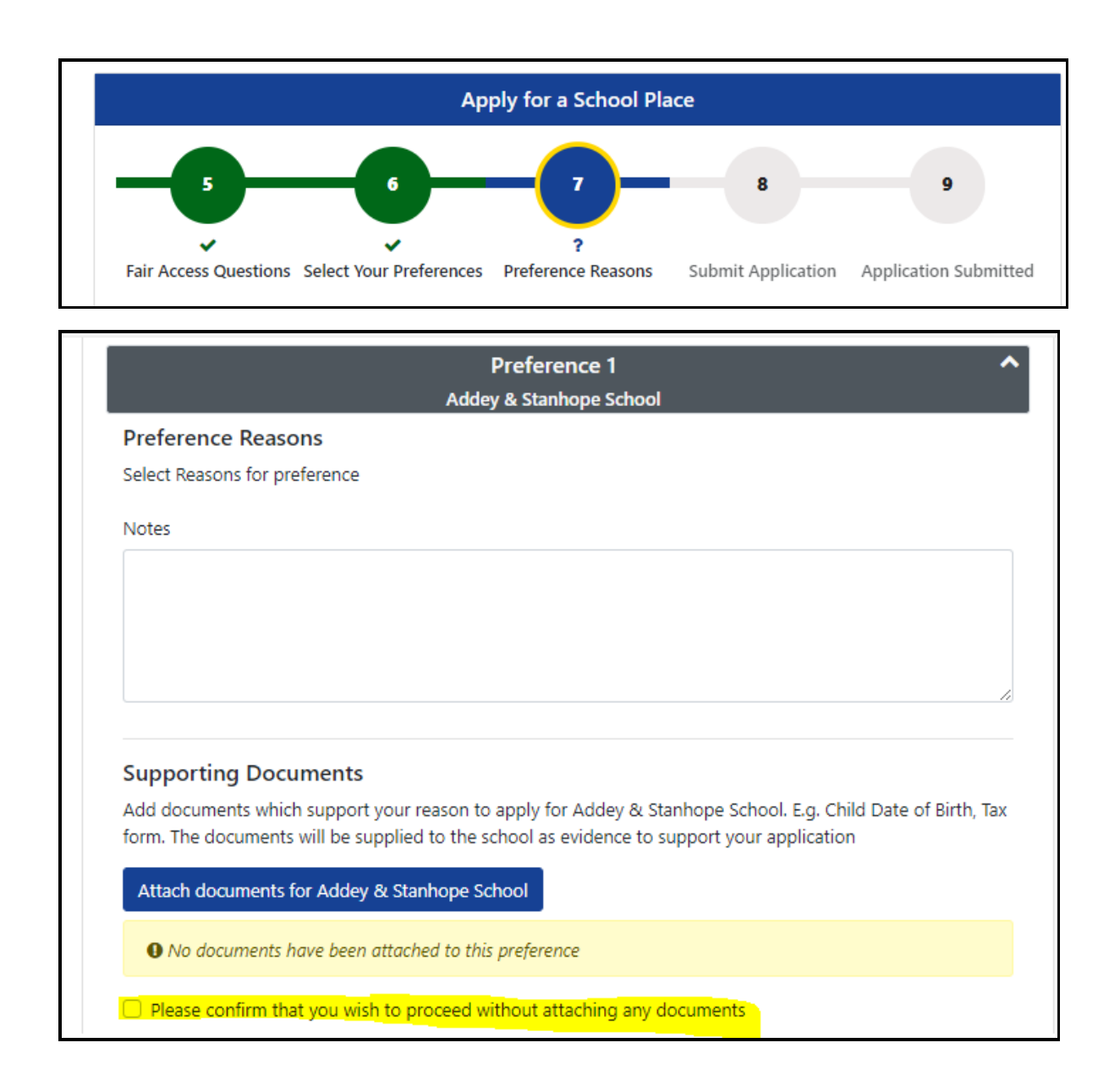

| Deptford Green School                                                                       |                 |
|---------------------------------------------------------------------------------------------|-----------------|
| Preference Reasons                                                                          |                 |
| Select Reasons for preference                                                               |                 |
| Staff                                                                                       |                 |
| Notes                                                                                       |                 |
|                                                                                             |                 |
|                                                                                             |                 |
|                                                                                             |                 |
|                                                                                             |                 |
|                                                                                             |                 |
| Supporting Documents                                                                        |                 |
| Add documents which support your reason to apply for Deptford Green School. E.g. Child Date | e of Birth, Tax |
| form. The documents will be supplied to the school as evidence to support your application  |                 |
| Attach documents for Dentford Green School                                                  |                 |
|                                                                                             |                 |
| O No documents have been attached to this preference                                        |                 |
|                                                                                             |                 |
| Please confirm that you wish to proceed without attaching any documents                     |                 |
|                                                                                             |                 |
|                                                                                             | Save and C      |

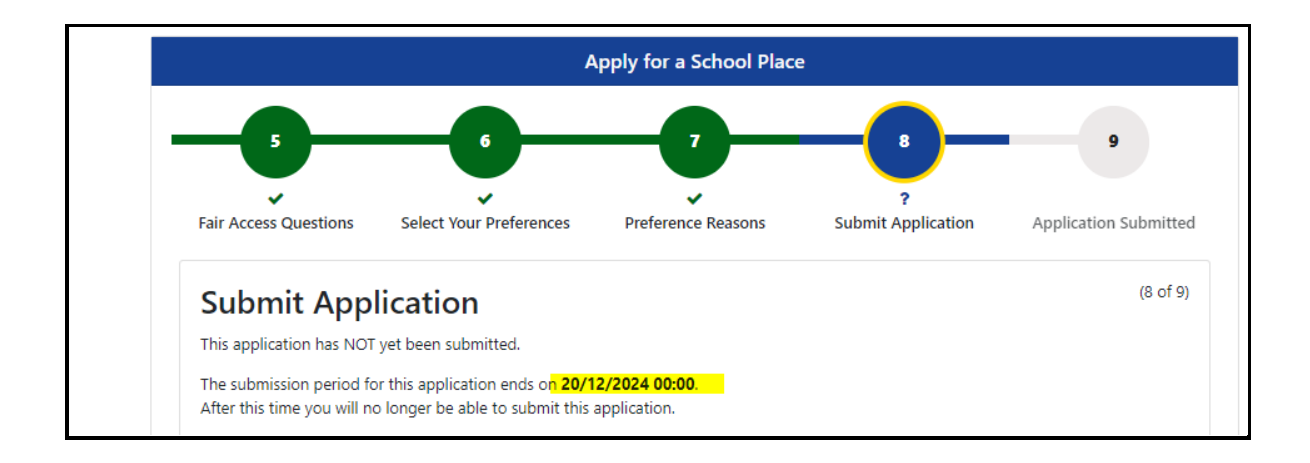

# You will then see a full page summary of your application, please check.

| Applicant Details                                                                                                    |  |  |  |  |  |  |  |
|----------------------------------------------------------------------------------------------------|--|--|--|--|--|--|--|
| Applicant Name<br>C Brown                                                                                                    |  |  |  |  |  |  |  |
| Address<br>Old Town Hall, Catford Road, London, SE6 4RU                                                                        |  |  |  |  |  |  |  |
| Evening Number<br>D208 111 1234                                                                                                |  |  |  |  |  |  |  |
| <b>Daytime Number</b><br>0208 111 1234                                                                                         |  |  |  |  |  |  |  |
| Mobile Number<br>07956 14 14 14                                                                                                |  |  |  |  |  |  |  |
| Email Address                                                                                                    |  |  |  |  |  |  |  |
|                                                                                                    |  |  |  |  |  |  |  |
| Selected Child 🕜                                                                                                    |  |  |  |  |  |  |  |
| Name<br>James Martini Bond                                                                                                    |  |  |  |  |  |  |  |
| DOB<br>22/12/2008                                                                                                    |  |  |  |  |  |  |  |
| Gender<br>Male                                                                                                    |  |  |  |  |  |  |  |
| Application Details 🕜                                                                                                    |  |  |  |  |  |  |  |
| Round<br>Year 11, 2024/25 - Year 11, 2024/25                                                                                   |  |  |  |  |  |  |  |
| Application Reference<br>209-2024-60-E-011586                                                                                  |  |  |  |  |  |  |  |
| The address the child will be attending school from<br>Old Town Hall, Catford Road, London, SE6 4RU                            |  |  |  |  |  |  |  |
| What is the child's current school?<br>Forest Hill School                                                                      |  |  |  |  |  |  |  |
| Application Reason I am moving into another part of Lewisham                                                                   |  |  |  |  |  |  |  |
| Relationship to Child<br>Mother                                                                                                |  |  |  |  |  |  |  |
| Is the Child living with you due to a court agreement?<br>No                                                                   |  |  |  |  |  |  |  |
| Is the Child currently in care, or has the Child previously been in care? If so, by which Local Authority?<br>Not Looked After |  |  |  |  |  |  |  |
| Does the Child have a current Education, Health & Care Plan?<br>No                                                             |  |  |  |  |  |  |  |
| <b>Is the Child's parent /guardian a Crown Servant?</b><br>No                                                                  |  |  |  |  |  |  |  |
| <b>Is the Child part of a multiple birth? e.g. twin</b><br>No                                                                  |  |  |  |  |  |  |  |
| Alternative Contact Notes                                                                                                    |  |  |  |  |  |  |  |

| гот ѕирриеа                                                    |                   |  |
|----------------------------------------------------------------|-------------------|--|
|                                                                |                   |  |
| Reason for Changing School                                     |                   |  |
| N/A                                                            |                   |  |
| Is the Child a New Arrival to the UK?                          |                   |  |
| No                                                             |                   |  |
| Supporting Documents                                           |                   |  |
| Filename                                                       | File Description  |  |
| Test Document.pdf                                              | Birth Certificate |  |
| No<br>Does your child have special educational needs but not : | an EHCP           |  |
| No                                                             |                   |  |
| Has your child ever been permanently from excluded from No     | om School         |  |
| Has your child had any fixed term exclusions<br>No             |                   |  |
| Has your child had more than one permanent exclusion No        |                   |  |
| Has your child had more than one fixed term exclusion No       |                   |  |
| <b>Is your child at risk of a permanent exclusion</b><br>No    |                   |  |
| Is your child being bullied in their current school<br>No      |                   |  |
| No                                                             |                   |  |

| Selected Preferences 🕜                                                                                                    | ^                                  |
|----------------------------------------------------------------------------------------------------|------------------------------------|
| Preference 1                                                                                                    | ^                                  |
| Addey & Stanhope School                                                                                                    |                                    |
| Preference 2                                                                                                    | ^                                  |
| Deptford Green School                                                                                                    |                                    |
| Collapse All Expand All                                                                                                    |                                    |
| Disclaimer                                                                                                    |                                    |
| You are only allowed to submit an application if you have legal responsibility for the child. By submitting the application using below, you are confirming that you have legal responsibility for the child detailed above, and that all details are correct to the l knowledge. If any details are incorrect, return to the summary screen and amend them before continuing. If you do not have legal responsibility to submit this application, you should sign out now. | the button<br>best of your<br>egal |
| I have read the disclaimer *                                                                                                    |                                    |
|                                                                                                    |                                    |
| su                                                                                                    | bmit Applicat                      |
|                                                                                                    |                                    |

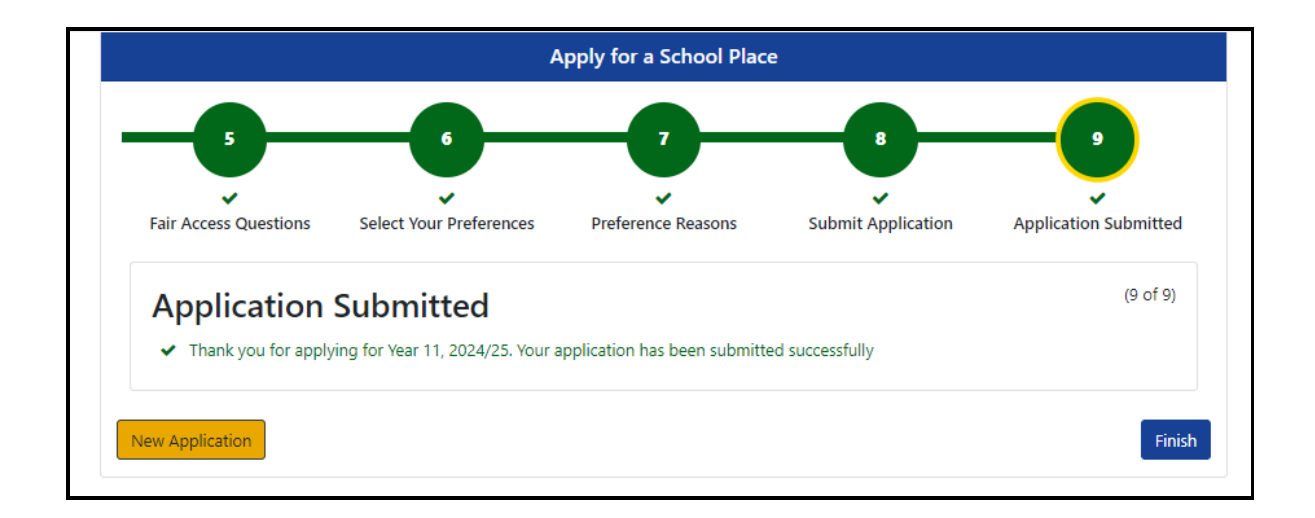

#### When you application has been submitted your can either click finish or start another application for a different child.

#### You will receive the following confirmation email.

| Thank you for submitting your admissions application                                                                                                    |                                 |                |                   |                 |  |  |
|----------------------------------------------------------------------------------------------------|---------------------------------|----------------|-------------------|-----------------|--|--|
| Enrol@Lewisham.gov.uk                                                                                                    | 🙂 🖒 Reply                       | 🏀 Reply All    | ightarrow Forward | Ű               |  |  |
| To O To To To To To To To To To To To To To                                                                                                    |                                 |                | Tue 2             | 9/10/2024 1     |  |  |
| Start your reply all with: Thank you for your confirmation. I confirm. Thank you! (i) Feedback                                                                                                    |                                 |                |                   |                 |  |  |
| Dear Parent / Guardian,                                                                                                    |                                 |                |                   |                 |  |  |
| This email confirms that you have submitted your child's online admissions application.                                                                                                    |                                 |                |                   |                 |  |  |
| Application Details:                                                                                                    |                                 |                |                   |                 |  |  |
| Year 11, 2024/25                                                                                                    |                                 |                |                   |                 |  |  |
| <ul> <li>Preference 1: Addey &amp; Stanhope School</li> <li>Preference 2: Deptford Green School</li> </ul>                                                                                                    |                                 |                |                   |                 |  |  |
| You can also view your application by clicking the link below:                                                                                                    |                                 |                |                   |                 |  |  |
| https://eyproviders.lewisham.gov.uk/synergyweb/enquiries/citizen/citizen.aspx/admissions?appid=88ee4240-070<br>4acb-b868-be80acabbcb8                                                                                                    |                                 |                |                   |                 |  |  |
| <ul> <li>Preference 1: Addey &amp; Stanhope School</li> <li>Preference 2: Deptford Green School</li> <li>You can also view your application by clicking the link b</li> <li><u>https://eyproviders.lewisham.gov.uk/synergyweb/engu</u></li> <li><u>4acb-b868-be80acabbcb8</u></li> </ul> | elow:<br>iiries/citizen/citizer | .aspx/admissio | ns?appid=88ee     | <u>4240-070</u> |  |  |

Your application will then be queued to be downloaded. When your application is downloaded you will receive the following email.

| Your application has been received |                                                                                                    |
|------------------------------------|----------------------------------------------------------------------------------------------------|
| Enrol@Lewisham.gov.uk              | $\bigcirc$ $\bigcirc$ Reply $↔$ Reply All $\rightarrow$ Forward $\boxed{10}$ $\cdots$ Tue 29/10/2024 16:10 |
| test                               |                                                                                                    |
|                                    |                                                                                                    |

If there are any issues with your application, you will receive an email/phone call from the school admissions team. You do not need to contact the school admissions team to confirm receipt.